## 首次登入體適能護照網站操作步驟

- 1. Google 搜尋 健康體適能護照
- 2. 首次登入帳號(身分證字號,英文字要大寫+9位數字);密碼(學號)

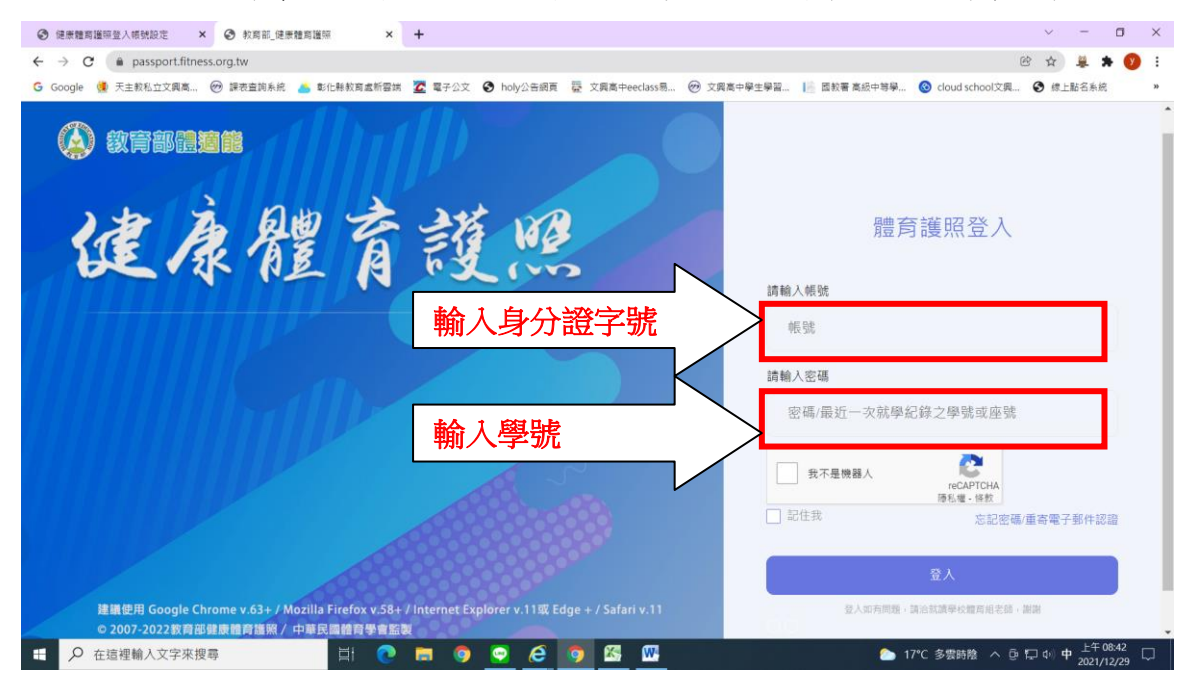

 輸入學校發給同學的 email 帳號或自己的 email 帳號(要能登入收信 的 mail 帳號)

4. 登入 email 信箱,收認證信

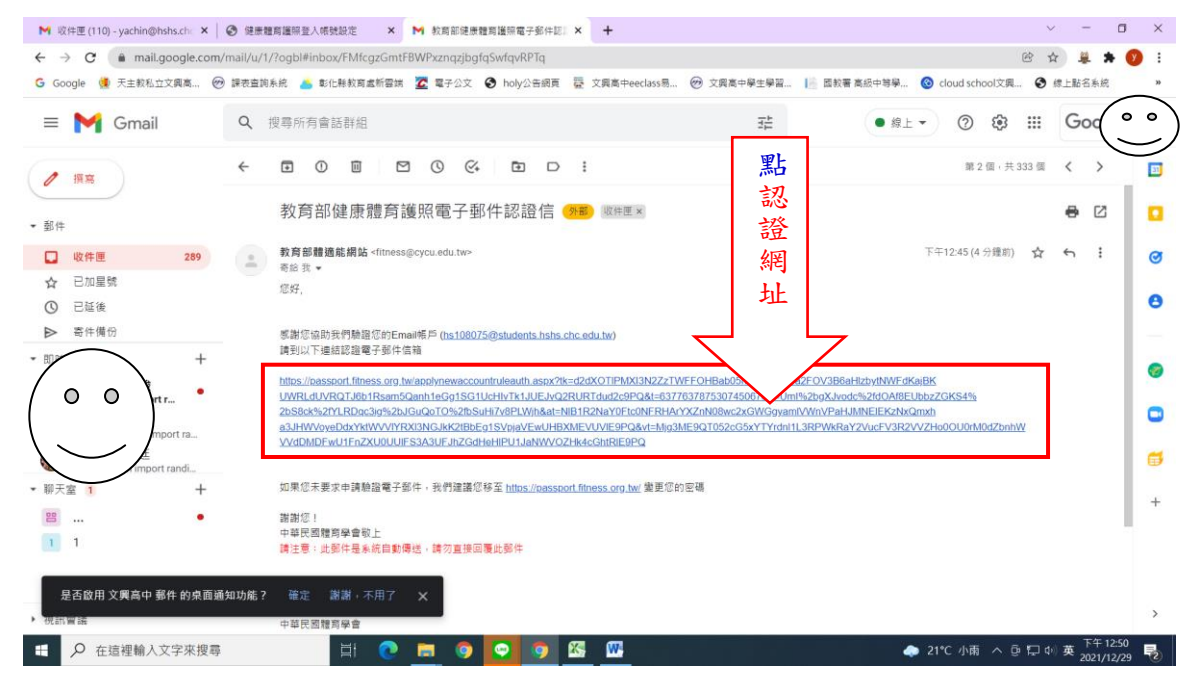

 畫面出現教育部健康體育護照網站以及電子郵件認證成功, 請點【返回護照首頁】

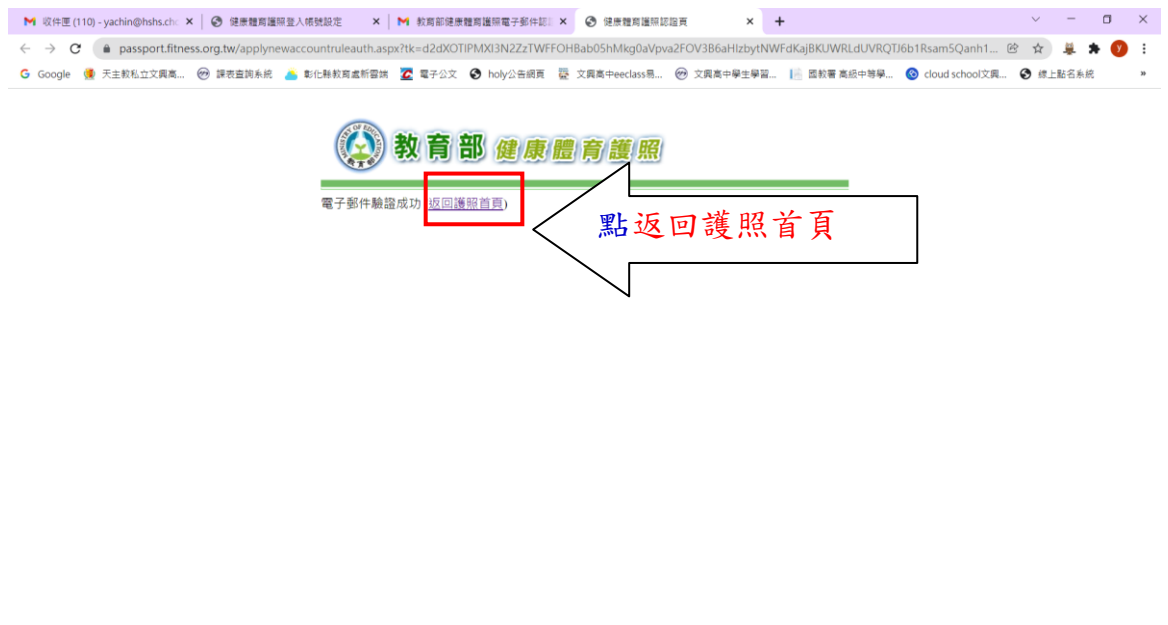

## 6. 回到體育護照登入畫面

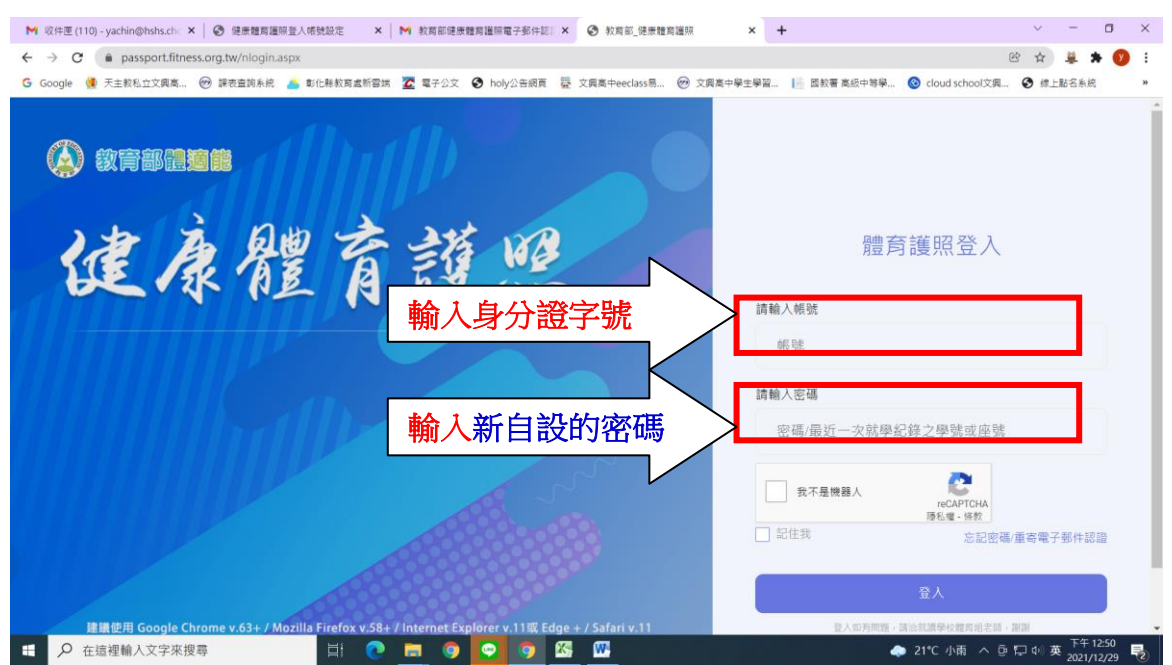

 進入個人體適能資料畫面,點選【在校歷年體適能成績表(列印成績 證明)】

| M 咬件匣 (110) - yachin@hshs.ch: × │                                                                                | ×   M 教育部健                                 | 康體育議院電子郵件]                    | 記:× ③ 教育部_健康                           | 體寫邏照 × +                                            |                                           | ~ - 0 ×                           |
|----------------------------------------------------------------------------------------------------|--------------------------------------------|-------------------------------|----------------------------------------|-----------------------------------------------------|-------------------------------------------|-----------------------------------|
| ← → C ( a passport.fitness.org.tw/mainjr.aspx                                                                    |                                            |                               |                                        |                                                     |                                           | 🕶 🖻 🛧 👙 🚺 🗄                       |
| G Google 🍓 天主教私立文興高 🔭 課表宣詢系統 🍊 彰化縣教育處新                                                                           | 雪端 🔽 電子公文                                  | z 🕑 holy公告網頁                  | 頁 😨 文興高中eeclass易                       | 🞯 文興高中學生學習                                          | 📄 國教著 高級中等學 🞯 cloud scho                  | ol文興 🔮 综上點名系统 »                   |
| ·····································                                                                            | ···110 上来教人<br>康體育記                        | 時間: 2021/12/29                | 下午 1247:37 上次整人                        | ·萊康: 111.253.0.134 110學                             | 年上學期整人攻數:1 修改空碼 聖出                        | ŕ                                 |
| 902<br>96年5月<br>理解:<br>110學年主學新運動大振場: ④ X 0<br>110學年上學調題大振場: ④ X 0<br>110學年上學調題大振場: ④ X 0<br>110學年上學調題大振場: ④ X 0 | 成長軌跡                                       | 運動輝煌史                         | 身體活動問卷                                 | ● 身體組成 柔軟<br>一本部連結 在校<br>例田<br>離進統給司第三一一<br>成績<br>④ | 度 朝發力 肌肉遺物<br>更年輕減低成績表<br>同時運即的<br>病质表    | <b>昭</b> 代                        |
| 800話<br>各位青春年少朋友,<br>影動的螺絲釘,卡住了生日<br>慢享用,                                                                        | 大家好!健康.<br>₿機器,而失言                         | 昰上天賜給你的<br>去幸福人生的重            | 的寶藏,實踐健康生<br>助力。請放鬆心情,                 | E活就能豐富你的幸福 <i>)</i><br>這裡沒有考試,只有劇                   | 人生,不健康的生活就像<br>青心調配的佳餚,請你優                |                                   |
| 擁有健康和活力的身體就:<br>為包含了規律運動與衛生:<br>生游泳能力計畫」,並結:                                                                     | ≧快樂成長的∄<br>尾健, 基於此<br>占「健康促進』              | 最佳泉源,健朋<br>,教育部延續,<br>學校計畫,,将 | 康行為的養成及建立<br>「提升學生體適能中<br>特別編制健康體育護    | Z則是維護與促進身體做<br>□程計畫」,簡稱「333<br>蒐照,随時提醒你注意自          | 建康的有效途徑。健康行<br>3計畫」,以及「提升學<br>自己的健康。      |                                   |
| 這本健康體育護照,可以1<br>驗游泳的能力,以達成一。                                                                                     | 8助你了解個。<br>へ一運動、一様                         | 人的成長軌跡與<br>咬一 <b>圆</b> 隊,每年   | 與體適能狀況、紀鈞<br>年提升學生體適能2                 | 發個人的運動行為與運動<br>%,每年提升學生規律                           | 肋團隊參與事讀、以及考<br>理動人口3%為主目標。                |                                   |
| 除此之外,這本護照亦藉<br>生活習慣,讓你能夠健康<br>和家人、老師一起照顧自                                                                        | 日十類別健康打<br>安全、 <mark>快樂的</mark><br>已的健康,並且 | 旨標,透過個/<br>的成長。各位着<br>目建立起良好的 | 人的自我評量, 幫助<br>青春年少朋友, 這本<br>的健康行為, 就能讓 | か你了解個人的衛生保留<br>≤健康體育護照會是你怕<br>賃你擁有健康的人生,到           | 建行為,期使培養健康的<br>央樂成長的良伴,跟著你<br>宣本護照就是你成長過程 |                                   |
| ➡ ♀ 在這裡輸入文字來搜尋 目:                                                                                                | ) 🗖 🧕                                      | 9                             | <u>85</u>                              |                                                     | 🧼 21°C 小雨                                 | へ 遼 口 中 英 下午 12:51 見 2021/12/29 見 |

## 8. 進入個人體適能成績一覽表

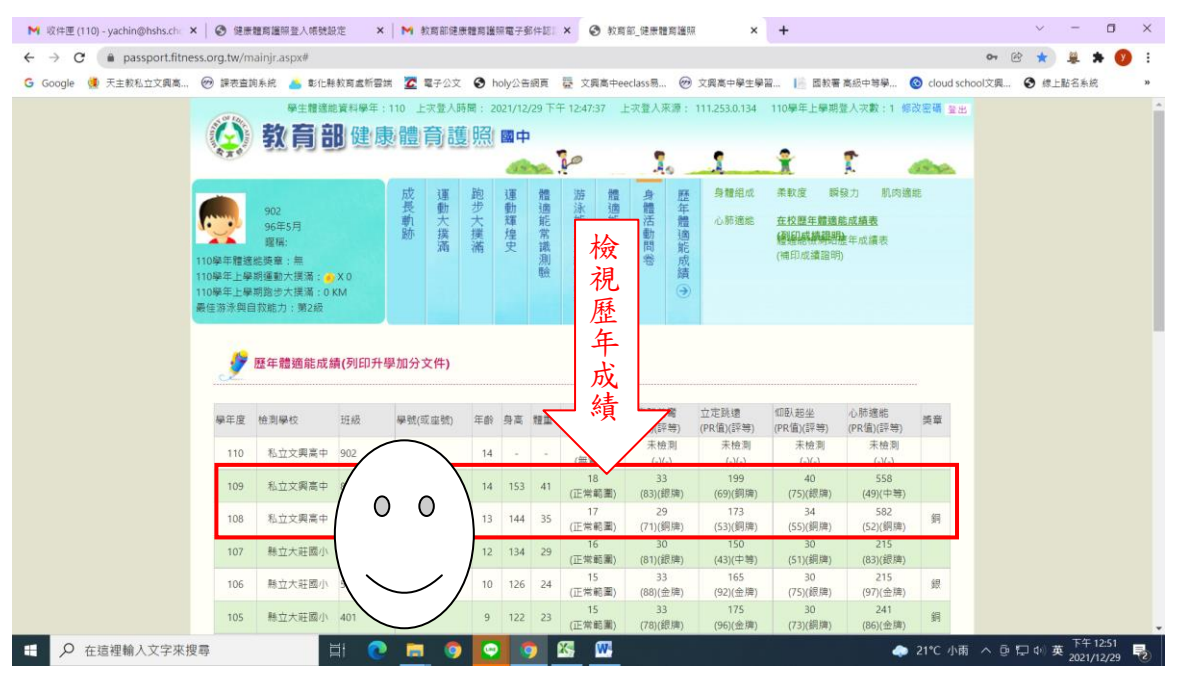

 擇優年度列印,於選擇學年度右邊,點選年度例如110,再按【開啟 列印頁】

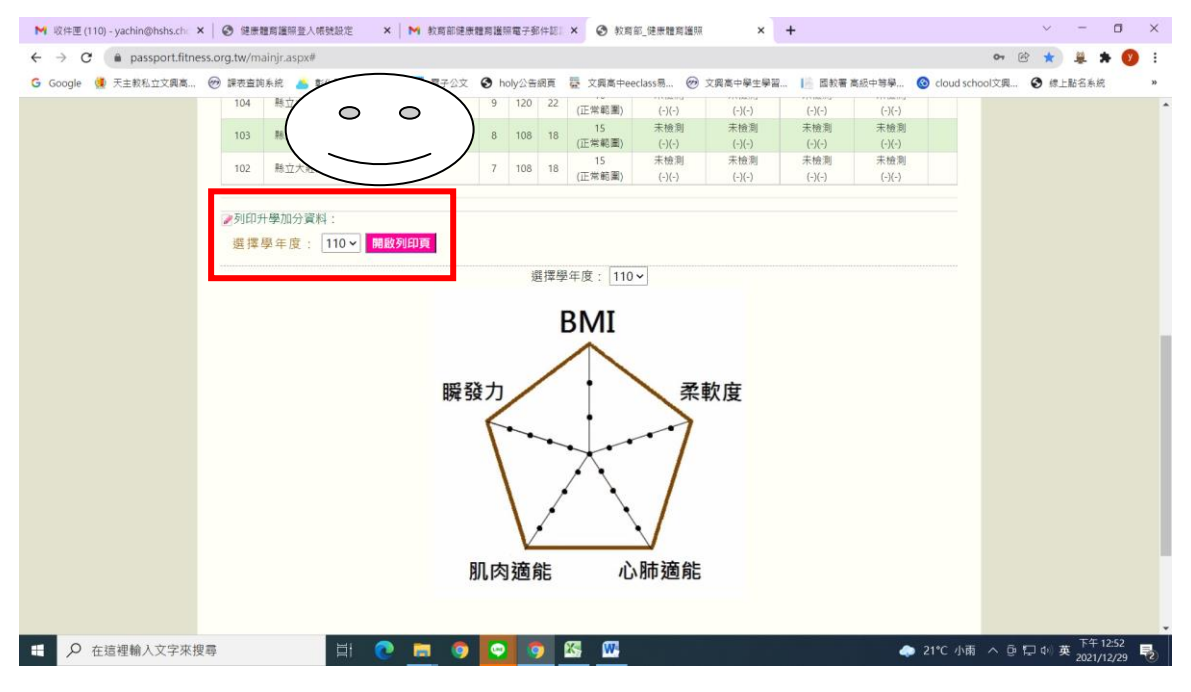

10. 例如109年度成績最優,先於選擇學年度右邊,點選年度109,再按 【開啟列印頁】

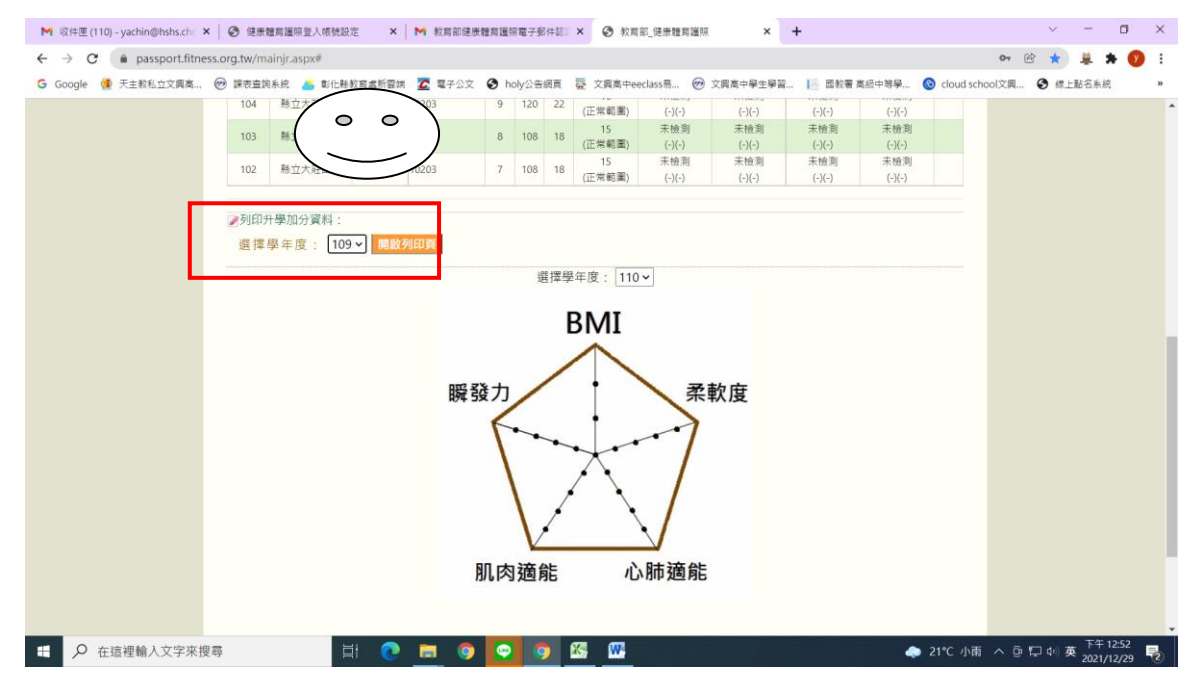

11. 畫面即出現【**體適能檢測網路護照成績證明**】,確認是否有3項銅牌以上,即可輸入姓名

| M 收件匣 (110) - yachin@hshs                          | .chi 🗙     | 0 (E)         | 地向通常         | 這股那人登      | ŧć )                                                                                                    | <   M | 教育部健 | 质體周 | 邊際電子到  | 附記: | ×    | ) 教育部  | 健康體  | 寫臘嘛 | (   |      | ×   | 0   | 2(新聞) | 可網路  | 朣照成 | 續證明 |       | ×      | +       |     | $\sim$ | -    | 0      | 3         | ×   |
|----------------------------------------------------|------------|---------------|--------------|------------|----------------------------------------------------------------------------------------------------|-------|------|-----|--------|-----|------|--------|------|-----|-----|------|-----|-----|-------|------|-----|-----|-------|--------|---------|-----|--------|------|--------|-----------|-----|
| ← → C                                              | t.fitness. | .org.tw/r     | Fitness      | Print.asp> | y=2021</td <td></td> <td></td> <td></td> <td></td> <td></td> <td></td> <td></td> <td></td> <td></td> <td></td> <td></td> <td></td> <td></td> <th></th> <td></td> <td></td> <td></td> <td></td> <td></td> <td></td> <td>e</td> <td>3 ☆</td> <td></td> <td>*</td> <td>V</td> <td>:</td> |       |      |     |        |     |      |        |      |     |     |      |     |     |       |      |     |     |       |        |         | e   | 3 ☆    |      | *      | V         | :   |
| G Google 🍓 天主教私立文                                  | um 6       | 🕑 課表直         | 詢系统          | 👝 彰化制      | 8枚商處新雪                                                                                                    | 跳 🔽   | 電子公式 | 2 0 | holy公告 | 網頁  | ☆ 文員 | 高中eeck | ass易 | Ð   | 文興港 | 5中學: | 生學習 | . 1 | - E1  | 位著 商 | 級中等 | ₩   | 🕲 clo | oud so | :hool\$ | 7興  | 🕲 (1   | 上點名  | 系統     |           | 39  |
| 體適尙                                                | 1 検渉       | 則網路           | 各護照          | 贸成績        | 證明                                                                                                    |       |      |     |        |     |      |        |      |     |     |      |     |     |       |      |     |     |       |        |         |     |        |      |        |           |     |
| • 就積學校: 私立文興高<br>• 班 极<br>• 晕 被                    | i †        |               | $\checkmark$ | 1          | л. <i>Р</i>                                                                                                    | -1 45 |      | . 1 |        |     |      |        |      |     |     |      |     |     |       |      |     |     |       |        |         |     |        |      |        |           |     |
| • 址 名:<br>• 往 形 · 另                                |            |               |              | 仕          | 此目                                                                                                    | 31.   | 丁聊   | ĺΛ  | •      |     |      |        |      |     |     |      |     |     |       |      |     |     |       |        |         |     |        |      |        |           |     |
| <ul> <li>出生年月:中華民國</li> <li>检測時年龄: 14 歳</li> </ul> | 96 年 5 .   | 月             |              | $\searrow$ |                                                                                                    |       |      |     |        |     |      |        |      |     |     |      |     |     |       |      |     |     |       |        |         |     |        |      |        |           |     |
| <ul> <li>檢測單位:私立文與高</li> </ul>                     | ÷          |               |              |            |                                                                                                    |       |      |     |        |     |      |        |      |     |     |      |     |     |       |      |     |     |       |        |         |     |        |      |        |           |     |
| <ul> <li>         ·</li></ul>                      | 10 年 3     | <u>Я</u> 23 а |              |            |                                                                                                    |       |      | _   |        |     |      |        |      |     |     |      |     |     |       |      |     |     |       |        |         |     |        |      |        |           |     |
| 檢測項目                                               | 檢測成績       | 百分等級          | 單項<br>结果     | 門框<br>標準   |                                                                                                    | 備註    |      |     |        |     |      |        |      |     |     |      |     |     |       |      |     |     |       |        |         |     |        |      |        |           |     |
| 身健質量指数<br>(BMI-公斤/公尺2)                             | 17.54      | -             | 正常範<br>图     | -          |                                                                                                    |       |      |     |        |     |      |        |      |     |     |      |     |     |       |      |     |     |       |        |         |     |        |      |        |           | ł   |
| 肌耐力:<br>一分續團勝仰臥起坐(次)                               | 40         | 75            | 张牌           | 30         |                                                                                                    |       |      |     |        |     |      |        |      |     |     |      |     |     |       |      |     |     |       |        |         |     |        |      |        |           |     |
| 柔軟度:<br>坐姿體前間(公分)                                  | 33         | 83            | 铁牌           | 18         |                                                                                                    |       |      |     |        |     |      |        |      |     |     |      |     |     |       |      |     |     |       |        |         |     |        |      |        |           |     |
| 締晉力:<br>立定現速(公分)                                   | 199        | 69            | 銅牌           | 165        |                                                                                                    |       |      |     |        |     |      |        |      |     |     |      |     |     |       |      |     |     |       |        |         |     |        |      |        |           |     |
| 心肺耐力: 1600公尺地走(秒)                                  | 558        | 49            | 中等           | 659        |                                                                                                    |       |      |     |        |     |      |        |      |     |     |      |     |     |       |      |     |     |       |        |         |     |        |      |        |           |     |
| 检测结果:针检测4項,有4項違                                    | 門推標準(      | 常模百分!         | 半級25〉        |            |                                                                                                    |       |      |     |        |     |      |        |      |     |     |      |     |     |       |      |     |     |       |        |         |     |        |      |        |           |     |
| 日 夕 在這裡輸入文字                                        | 2來搜尋       | ļ.            |              | ţ          | i 🤇                                                                                                    |       | . 9  |     | 0      | 2   | 5    | W      |      |     |     |      |     |     |       |      |     | -   | 21°C  | 小雨     | 有へ      | Đ I | 🖵 d+)  | 英 20 | 午 12:5 | 52<br>729 | (2) |

12. 各項資料和姓名確認無誤後,按【確認列印】,即完成。強烈建議將此畫面存檔為 PDF 檔,然後以附加檔案方式寄到自己的信箱,將檔案留存,以利國三升學體適能積分證明之用。

| M 收件匣 (110) - yachin@hshs                                                                                                    | .chc 🗙                    | <b>③</b> 健康 | 用<br>題<br>簡<br>選<br>照 | 登入帳號調    | g定 × │ ▶ 教育部健朋 | <b>责體商道照電子郵</b> 件 | 記:×   🕝 教育部_健康   | 遭窮遽照 ×    | 健康體育網路>照成績證   | 明 ×       | +       | $\sim$                | -               | ٥    | ×  |
|----------------------------------------------------------------------------------------------------|---------------------------|-------------|-----------------------|----------|----------------|-------------------|------------------|-----------|---------------|-----------|---------|-----------------------|-----------------|------|----|
| $\leftrightarrow \rightarrow \mathbf{C}$ $\triangleq$ passport                                                                                      | t.fitness.                | org.tw/r    | Fitness               | rint.asp | x?y=2021       |                   |                  |           |               |           | (       | \$ ☆                  | # #             | y    | :  |
| 🔓 Google 🧵 天主教私立文                                                                                                    | ua 6                      | 🧿 課表査       | 詢系統                   | 🍐 彰化県    | 《教育盧新雲端 🔀 電子公文 | S holy公告網]        | 頁 韆 文興高中eeclass易 | 🕜 文興高中學生學 | 習 📔 國教署 高級中等學 | 🙆 cloud s | chool文興 | 🕄 🦛                   | 點名系統            |      | 39 |
| <ul> <li>         · 性 別:男         · 出生斗月:中華民國(         · 撤測時年龄: 14 歲         · 撤測單位:私立文與高         · 檢測日期:中華民國)         · 輸測日期:中華民國)     </li> </ul> | 96 年 5 )<br>i中<br>110 年 3 | д<br>д 23 а |                       |          |                | _                 |                  |           |               |           |         |                       |                 |      | *  |
| 檢測項目                                                                                                    | <b>檢測</b><br>成績           | 百分<br>等級    | 單項<br>结果              | 門槛<br>標準 | 備註             |                   |                  |           |               |           |         |                       |                 |      | ł  |
| 身環質量指数<br>(BMI=公斤/公尺2)                                                                                                    | 17.54                     | -           | 正常範<br>國              | -        |                | 1                 |                  |           |               |           |         |                       |                 |      |    |
| 肌耐力:<br>一分鐘屈膝仰臥起坐(次)                                                                                                    | 40                        | 75          | 銀牌                    | 30       |                | ]                 |                  |           |               |           |         |                       |                 |      |    |
| 柔軟度:<br>坐姿驟前間(公分)                                                                                                    | 33                        | 83          | 铁牌                    | 18       |                |                   |                  |           |               |           |         |                       |                 |      |    |
| 錄發力:<br>立定跳遠(公分)                                                                                                    | 199                       | 69          | 纲牌                    | 165      |                |                   |                  |           |               |           |         |                       |                 |      |    |
| 心肺耐力: 1600公尺跑走(秒)                                                                                                    | 558                       | 49          | +¥                    | 659      |                | ]                 |                  |           |               |           |         |                       |                 |      |    |
| ★####################################                                                                                                    | 門極標準(<br>110              | ★<br>常初的    | ¥4(25)<br>12          | л<br>Л   | 29 8           | ]                 |                  |           |               |           |         |                       |                 |      |    |
| ⊕ 在這裡輸入文字                                                                                                    | 字來搜尋                      |             | (Christian)           |          | H 💽 🗖 🌖        | <b>9</b>          | <u>×</u>         |           | •             | 🐤 21°C 小  | 雨へ臣     | <b>t</b> do) <b>t</b> | 下午 12<br>2021/1 | 2/29 | 2  |